Sistema Estadual de Meio Ambiente e Recursos Hídricos

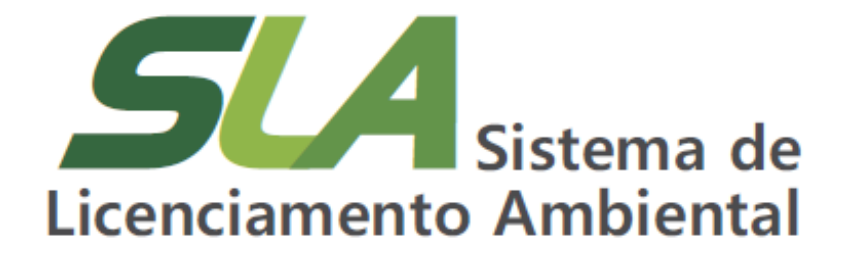

# Acesso do Cidadão

Sistema Estadual de Meio Ambiente e Recursos Hídricos

> **Governo do Estado de Minas Gerais** Romeu Zema Neto Governador

Sistema Estadual de Meio Ambiente e Recursos Hídricos - Sisema Secretaria de Estado de Meio Ambiente e Desenvolvimento Sustentável - Semad Marília Carvalho de Melo Secretária

Subsecretaria de Regularização Ambiental - Suram Anna Carolina da Motta Dal Pozzolo Subsecretária

Superintendência de Apoio à Regularização Ambiental - Suara Fernando Baliani da Silva Superintendente

Diretoria de Estratégia em Regularização e Articulação com Órgãos e Entidades Intervenientes - Dereg Daniel dos Santos Gonçalves Diretor

Elaboração

Daniel dos Santos Gonçalves Daniele Bilate Cury Puida Lorena Soares Laia Cabral Nayara Batista Pereira Rocha

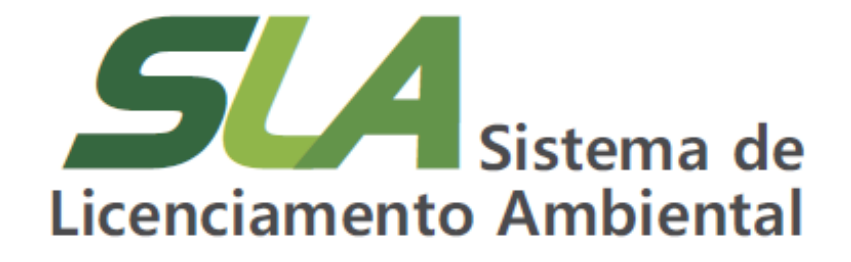

Módulo VII –

Acesso do Cidadão

**Belo Horizonte** 

2021

Sistema Estadual de Meio Ambiente e Recursos Hídricos

### Olá!

Neste módulo você irá aprender como acessar e consultar os processos de licenciamento ambiental formalizados no Sistema de Licenciamento Ambiental – o SLA.

O acesso as informações dos órgãos públicos é direito fundamental garantido pela Constituição Federal. Além disso, a Lei Federal nº 10.650, de 16 de abril de 2003, determina que os órgãos e entidades da Administração Pública integrantes do Sistema Nacional de Meio Ambiente – Sisnama, são obrigados a permitir o acesso público aos documentos, expedientes e processos administrativos que tratem de matéria ambiental e a fornecer todas as informações ambientais que estejam sob sua guarda.

Para assegurar à população o direito de acesso às informações relativas aos processos de licenciamento ambiental formalizados no SLA, a Secretaria de Estado de Meio Ambiente e Desenvolvimento Sustentável – Semad, disponibilizou, no Portal EcosiSistemas, o Acesso do Cidadão. Esse acesso garante total transparência no que tange ao acesso documental dos processos de licenciamento, não sendo necessário nenhum tipo de cadastro para consultar as informações.

A consulta aos processos de licenciamento formalizados no SLA é feita na página inicial do Portal EcoSistemas. Utilizando o navegador de internet de sua preferência, digite o endereço www.ecosistemas.meioambiente.mg.gov.br e utilize o link Acesso do Cidadão.

|                                                 | Portal de Serviços do Sisema                                                      |
|-------------------------------------------------|-----------------------------------------------------------------------------------|
|                                                 | CPF                                                                               |
|                                                 | Senta<br>Entrar                                                                   |
|                                                 | Expectes a series? Vide ten una costa? Registre-sa aquí ou entre com ou entre com |
|                                                 | Entrar com gev.br                                                                 |
|                                                 | Parconness   FAQ   Pullica de Philadade                                           |
|                                                 |                                                                                   |
| <b>feam</b><br>инсербователи,<br>со мно инменти | NITRO ERCEL DI ROMENI                                                             |

Figura 01 – Página inicial do Portal EcoSistemas. Para visualizar informações sobre processos de licenciamento ambiental formalizados no SLA, selecione a opção 'Acesso do cidadão'.

### Atenção!

O lançamento do SLA ocorreu em 05/11/2019 e desde o dia 07/06/2021 esse é o único meio para formalização e tramitação de processos administrativos de licenciamento na Semad.

É importante ressaltar que o SLA contém, exclusivamente, informações dos processos de licenciamento formalizados neste Sistema. Caso o processo que deseje consultar não tenha sido formalizado no SLA, utilize o Sistema Integrado de Informações Ambientais - SIAM para obter as informações que necessita.

Sistema Estadual de Meio Ambiente e Recursos Hídricos

### Utilizando os filtros de busca para fazer uma consulta

Ao clicar em Acesso do Cidadão, você será direcionado a uma tela de busca, onde estão disponíveis alguns filtros para pesquisa. A ferramenta de busca do sistema possibilita realizar tanto uma pesquisa específica por determinado processo administrativo, como também uma pesquisa mais geral, caso você deseje realizar uma consulta mais ampla sobre os requerimentos de licenciamento.

| ecosisten                                       | IdS Sistema de Licenciamento J | umbiental   Sistema Estadual de Me                       | io Ambiente e Recursos | Hidricos - Sisema |                     |                          |        |
|-------------------------------------------------|--------------------------------|----------------------------------------------------------|------------------------|-------------------|---------------------|--------------------------|--------|
| quisa de processos - SLA                        |                                |                                                          |                        |                   |                     |                          |        |
| CPF / CNPJ                                      |                                | Pessoa Física/Jurídica                                   |                        |                   |                     |                          |        |
| CPF / CNPJ                                      |                                | Pessoa Física/Jurídica                                   |                        |                   |                     |                          |        |
| Município da Solicitação                        |                                | Atividade do Empreendimento                              |                        |                   |                     |                          |        |
| Município da Solicitação                        | *                              | Allvidades                                               |                        |                   |                     |                          |        |
| Modalidade do licenciamento Classe predominante |                                | Denominação do empreendimento para fins do licenciamento |                        |                   |                     |                          |        |
| Modalidade *                                    | Classe *                       | Denominação do Empreendimen                              | nto                    |                   |                     |                          |        |
|                                                 |                                |                                                          |                        |                   |                     |                          |        |
|                                                 |                                |                                                          |                        |                   |                     |                          |        |
| Processo Administrativo                         |                                |                                                          |                        |                   |                     |                          |        |
| Processo Administrativo                         |                                |                                                          |                        |                   |                     | Pesquisar                | Limpar |
| Processo                                        | Pessoa Fisica/Juridica         | Empreendimento                                           | Modalidade             | CPF/CNPJ          | Atividade Principal | Município da Solicitação | Ações  |
| Nenhum registro encontrado.                     |                                |                                                          |                        |                   |                     |                          |        |
|                                                 |                                |                                                          |                        |                   |                     |                          |        |
|                                                 |                                |                                                          |                        |                   |                     |                          | 1000   |

Figura 02: Tela Pesquisa de processos – SLA. Utilize os campos ou filtros de pesquisa para acessar as informações.

Uma consulta mais ampla pode ser realizada utilizando os filtros de busca exibidos na tela, tais como município, a atividade (conforme os códigos especificados na DN COPAM 217/2017), a modalidade de licenciamento, (também conforme a DN 217), ou ainda a classe predominante. Esses filtros de busca também podem ser combinados, caso você deseje realizar uma

pesquisa um pouco mais direcionada. Basta inserir as informações nos filtros desejados e clicar em pesquisar.

Após efetuar a busca, o sistema irá exibir a listagem de todos os processos formalizados no SLA conforme o(s) filtro(s) utilizado(s), identificando o número do processo administrativo, o nome da pessoa física ou jurídica que está requerendo aquele licenciamento, bem como seu CPF ou CNPJ, a denominação do empreendimento declarada pelo requerente, a modalidade, a atividade principal objeto daquele processo e o município onde o empreendimento está localizado, conforme Figura 03 abaixo.

| quisa de pr    | ocessos - SLA                                  |              |                          |                                                                                                  |                          |       |
|----------------|------------------------------------------------|--------------|--------------------------|--------------------------------------------------------------------------------------------------|--------------------------|-------|
| CPF / CNPJ     |                                                | Nome / F     | lazão Social             |                                                                                                  |                          |       |
| CPF / CNPJ     |                                                | Nome         | Razão Social             |                                                                                                  |                          |       |
| Município da 1 | Solicitação                                    | Atividad     | e do Empreendimento      |                                                                                                  |                          |       |
| Belo Horizon   | te                                             | X + Alivida  | fea                      |                                                                                                  |                          |       |
| Modalidade de  | o licenciamento Classe predominante            | Denomin      | ação do empreendimento j | vara fins do licenciamento                                                                       |                          |       |
| Modalidade     | * Classe                                       | * Denor      | inação do Empreendimento |                                                                                                  |                          |       |
| Processo       | Empreendimento                                 | Modalidade   | CPF/CNPJ                 | Atividade Principal                                                                              | Municipio da Solicitação | Ações |
| Processo       | Empreendimento                                 | Modalidade   | CPF/CNPJ                 | Atividade Principal                                                                              | Município da Solicitação | Ações |
| 218/2020       | TAQUARIL MINERACAO S.A.                        | LAC2         | 12.374.235/0001-22       | A-05-02-0 - Unidade de Tratamento de Minerais - UTM, com tratamento a úmido                      | Belo Horizonte           | 0     |
| 4437/2829      | IRONTECH MINERAL LTDA                          | LAS RAS      | 02.596.097/0001-72       | A-05-00-4 - Reaproveitamento de bens minerais metálicos dispostos em pilha de esteril ou rejeito | Belo Horizonte           | 0     |
| 1021/2020      | BCUBE LOGISTIC LTDA.                           | LAS CADASTRO | 09.174.577/0003-56       | F-02-01-1 - Transporte rodovitario de produtos e residuos perigosos                              | Belo Horizonte           |       |
| 1122/2020      | ANDROMEDAE TRANSPORTES E REPRESENTACOES EIRELI | LAS CADASTRO | 23.476.817/0001-36       | F-02-01-1 - Transporte rodoviano de produtos e residuos perigosos                                | Belo Horizonte           |       |
| 1033/2020      | Fat GONCALVES TRANSPORTES LIDA                 | LAS CADASTRO | 23.109.452/0001-01       | P-02-01-1 - Transporte rodoviano de produtos e residuos perigosos                                | Belo Horizonte           | 0     |
| 7094/2020      | THE EUGISTICALE TRANSPORTED EIRELT             | LAS CADASTRO | 15.733.3550001-45        | F-02-01-1 - Transpone rodoviano de produtos e residuos pengosos                                  | Delo Horizonie           | 0     |
| 756/2020       | CARLOS SOARES DOS SANTOS COMERCIO              | LAS CADASTRO | 21.004.5050002-15        | E-02-01-1 - Transporte rodoviario de produtos e residuos perigosos                               | Belo Horizone            |       |
| 1386/2829      | METAL SIDER LTDA                               | LAS CADASTRO | 17 635 277/0001.93       | F.02.01.1 - Transporte rodoxiário de produtos e residuos periosas                                | Reio Horizonte           |       |
| 1022/2020      | NOZINHO TRANSPORTES LTDA                       | LAS CADASTRO | 05.610.773/0001-03       | F-02-01-1 - Transporte rodoxiário de produtos e residuos perigosos                               | Belo Horizonte           | 0     |
|                |                                                |              | н с                      | 1 2 3 4 5 Э М<br>-10 de 242 Registros                                                            |                          |       |
|                |                                                |              |                          |                                                                                                  |                          |       |

Figura 03: Tela Pesquisa de processos - SLA após inserção das informações de busca.

Para consultar um processo de licenciamento em específico, na tela Pesquisa de processos – SLA utilize o campo 'Processo administrativo' para

Sistema Estadual de Meio Ambiente e Recursos Hídricos

> informar o número do processo de licenciamento que deseja consultar. Após digitar o número do processo, clique em Pesquisar.

# *Como saber se o processo que estou procurando foi formalizado no SLA?*

É possível identificar se o processo foi formalizado no SLA observando a configuração do número que o identifica: os processos formalizados no SLA são formados por uma sequência numérica dividida em dois campos separados por uma barra, sendo o primeiro um número de protocolo automaticamente gerado pelo sistema e a segundo representado pelo ano da formalização, conforme exemplo:

### XXX/AAAA

Já os processos de licenciamento formalizados no Sistema Integrado de Informações Ambientais (Siam), são formados por uma sequência numérica dividida em quatro campos separados por barras, conforme exemplo:

### XXXXX/XXXX/XXX/AAAA

#### Visualizando informações e documentos de um processo

Para visualizar as informações e os documentos de um processo, basta clicar no ícone visualizar na coluna Ações. Você será direcionado para a tela Resumo processos – SLA, onde poderá visualizar, de maneira direta e objetiva, os dados do requerente e do processo administrativo; o enquadramento daquele processo, sua classe predominante, critério locacional declarado, modalidade e fase do licenciamento e tipo de solicitação relacionada àquele requerimento.

|   | O ecosistemas   Sistema de Licenciamento Ambiental |                                |                                                      |                       |                  |  |
|---|----------------------------------------------------|--------------------------------|------------------------------------------------------|-----------------------|------------------|--|
| R | Resumo processos - SLA                             |                                |                                                      |                       |                  |  |
|   |                                                    | Dados                          | da Pessoa Física ou Jurídica e do Processo Administr | ativo                 |                  |  |
|   | CPF/CNPJ: 05.770.001/0002-10                       |                                |                                                      |                       |                  |  |
|   | Pessoa Fisica/Jurídica: GOLCONDA COMERCIO          | EXPORTAÇÃO E IMPORTAÇÃO DE PED | IRAS LTDA                                            |                       |                  |  |
|   | Nome Fantasia:                                     |                                |                                                      |                       |                  |  |
|   | Empreendimento: GOLCONDA COMERCIO, EXP             | ORTACAO E IMPORTACAO DE PEDRAS | LTDA                                                 |                       |                  |  |
|   | Município da Solicitação: Governador Valadares#    | 10                             |                                                      |                       |                  |  |
|   | Número do Processo: 2318/2020                      |                                |                                                      |                       |                  |  |
|   |                                                    |                                |                                                      |                       |                  |  |
|   |                                                    |                                |                                                      |                       |                  |  |
|   | Enquadramento                                      |                                |                                                      |                       |                  |  |
|   | Classe predominante                                | Fator locacional               | Modalidade licenciamento                             | Fase do licenciamento | Tipo solicitação |  |
|   | 3                                                  | 0                              | LAS RAS                                              | LP+LI+LO              | Nova solicitação |  |
|   |                                                    |                                |                                                      |                       |                  |  |

Figura 04: Tela Resumo processos – SLA. A identificação dos dados da Pessoa Física ou Jurídica e do Processo Administrativo é exibida na parte superior da tela.

No quadro atividades, também exibido na tela Resumo Processos – SLA, estarão listadas todas as atividades envolvidas naquele processo de licenciamento e seus respectivos parâmetros, conforme declarado pelo requerente.

Sistema Estadual de Meio Ambiente e Recursos Hídricos

Mais abaixo nessa mesma tela, o sistema também possibilita o acesso às informações geoespaciais do empreendimento, onde você poderá visualizar a área do empreendimento declarada pelo requerente e acessar camadas de informações para refinamento da visualização, como o detalhamento por município e outros. Você também pode realizar o download do arquivo geoespacial da área do empreendimento declarada, caso deseje utilizá-lo em outras plataformas ou sistemas de informação geográfica. Basta clicar no botão 'Download Shapefile'.

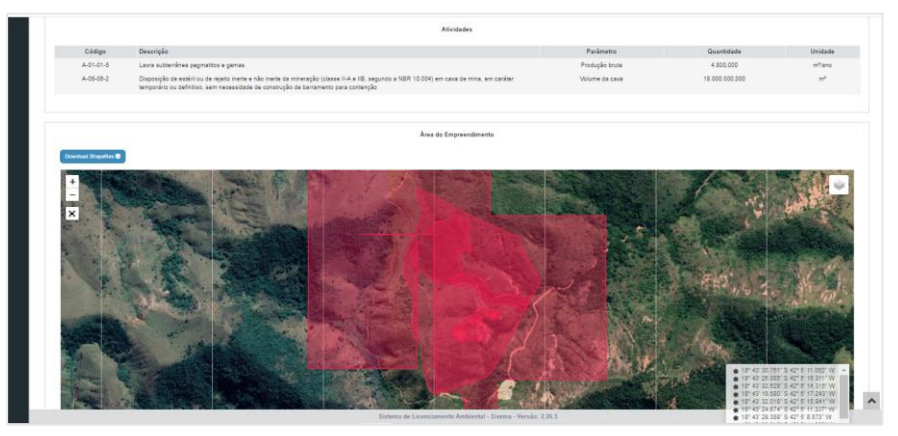

Figura 05: Tela Resumo processos – SLA. A identificação das atividades relacionadas ao processo de licenciamento consultado e a área do empreendimento declarada são exibidas na porção central da tela.

Caso o processo de licenciamento que esteja consultando possua também um requerimento de ato autorizativo vinculado, como um pedido de Outorga ou de Intervenção Ambiental, ainda em análise ou já concedido pelo órgão ambiental, essas informações, declaradas pelo empreendedor, serão exibidas logo abaixo da Área do Empreendimento, conforme ilustrado na Figura 06.

Por fim, ao final da tela Resumo Processos - SLA, você poderá acessar toda a documentação contida nos autos do processo, incluindo os estudos ambientais que o instruíram, estudos de critério locacional e a decisão do órgão ambiental em relação àquele processo: certificado de licença quando o processo foi deferido, ou a folha decisão, nos casos de indeferimento ou arquivamento do processo administrativo. Para visualizar o documento na íntegra, basta clicar sobre o nome que o identifica na lista de documentos.

| Atus Autorizativos                                                                                                    |  |
|----------------------------------------------------------------------------------------------------|--|
|                                                                                                    |  |
| Grupo da autorizativo Tipo da ata autorizativo Número Entidade responsável Data do protocolo                                                                                                    |  |
| Recursos Hidricos Cestólio de Uso Insignificante 1879/10020 IGAM -                                                                                                    |  |
|                                                                                                    |  |
|                                                                                                    |  |
| Documento s                                                                                                    |  |
| Decumentos                                                                                                    |  |
| Ata Autorizativo su outro ato autóntoo capaz de regularizar a intervenção em Reoursos Hidritos                                                                                                    |  |
| CAR - Cadastro Antisiental Rural                                                                                                    |  |
| CAR - Cadestro Ambiental Rural                                                                                                    |  |
| Comunicação da ANM julgando satistatório o Plano de Aproveitamento Econômico - PRE ou justificativa caso ainda não possua o documento.                                                                     |  |
| Comunicação da ANM julgando satistatório o Plano de Aproveitamento Econômico - PAE ou justificativa caso ainda não possua o documento.                                                                     |  |
| Publicação de Requerimento de Licença pelo Empreendador                                                                                                    |  |
| Certidão Municipal (una e ocupação de solo)                                                                                                    |  |
| Relatório de Cumprimento de Condicionantes elos Relatório de Automonitoramento                                                                                                    |  |
| RAS - Relation Ambiental Simplificado                                                                                                    |  |
| RAS - Relativa Ambiental Simplificado                                                                                                    |  |
| RAS - Relation Ambiental Simplificado                                                                                                    |  |
| RAS - Raladon Ambiental Simplificado                                                                                                    |  |
| RAS - Relativo Ambiental Simplificado                                                                                                    |  |
| RAS - Relativo Antiivetal Simplificado                                                                                                    |  |
| RAS - Relatino Ambiental Simplificado                                                                                                    |  |
| RAS - Relativo Ambiental Simplificado                                                                                                    |  |
| RAS - Relativo Ambiental Simplificado                                                                                                    |  |
| Protocolo do estudo de Pasalvo Ambiental conforme normas da ABN/T NBR 15.815-1.2007 - Availação Preliminar e NBR 15.815-2.2011 – Investigação Confirmatória junto á Gerência de Áreas Contaminadas da Feam |  |
| Protocolo do estudo de Pasalvo Ambiental contorme normas da ABN/T NBR 15.515-12007 - Availação Preliminar e NBR 15.515-22011 – Investigação Continnatória junto à Gerência de Áreas Contaminadas da Feam   |  |
| Bushnach de art de Barrine habited autores ausses de ABRYNB 14 F14 F1997. Austin-la Bushnack XMB 14 F14 F1997. Toute Advente Australia Santa de Factor anti-                                               |  |

Figura 06: Tela Resumo processos – SLA. Os documentos que compõem os autos do processo administrativo consultado estão disponíveis para consulta no final da tela.

Sistema Estadual de Meio Ambiente e Recursos Hídricos

### Entrando em contato com a administração do SLA

Para comentários, dúvidas e sugestões sobre o SLA, utilize o canal Fale Conosco do Portal Ecosistemas:

- 1) Na página inicial do Portal, clique em Fale Conosco.
- 2) No campo 'Assunto' clique na lupa e selecione a opção Sistema de Licenciamento ambiental.

| 🍪 ecosistemas Portal de Serviços do Sis                           | ema   |             |    |
|-------------------------------------------------------------------|-------|-------------|----|
| Em caso de dúvidas entrar em contato com Lightinas, 195, opção 7. |       |             |    |
| Fale conosco                                                      |       |             |    |
| Registrar solicitação Consultar atendimento                       |       |             |    |
| Assumo*:                                                          |       |             |    |
| SELECIONE.                                                        |       |             | Q  |
| Norre*:                                                           |       | E-mail*:    |    |
|                                                                   |       |             |    |
| Estado(UF)*:                                                      |       | Município*: |    |
| Minas Gerais                                                      | *     | SELECIONE   | ۵  |
| Mensagem*:                                                        |       |             |    |
|                                                                   |       |             |    |
|                                                                   |       |             |    |
| Obs: o campo acelta inserir apenas 5.000 caracteres               |       |             | 77 |
|                                                                   | REGIS | RAR         |    |
|                                                                   |       |             |    |
|                                                                   |       |             |    |
|                                                                   |       |             |    |
|                                                                   |       |             |    |
| Votar                                                             |       |             |    |
|                                                                   |       |             |    |

Figura 07: Tela para registro de atendimento através do canal Fale Conosco do Portal EcoSistemas.

 Informe as demais informações requisitadas, descreva seu comentário, dúvida ou sugestão e clique em registrar. Os administradores do sistema entrarão em contato através do e-mail informado. Ao registrar um chamado, será exibido um número de protocolo e você poderá acompanhar seu status utilizando a aba consultar andamento, nessa mesma tela. Basta informar o número do protocolo e o email registrado no momento da abertura do chamado e clicar em Consultar.

| 🚷 eco sister                                         | mas Portal de Serviços do Sisema                                    |
|------------------------------------------------------|---------------------------------------------------------------------|
| Em caso de dúvidas entrar em contato com LigMinas, f | 16. opja 7.                                                         |
| Fale conosco                                         |                                                                     |
| Registrar solicitação Consultar atendimento          |                                                                     |
| Para consultar a situação de seu atendimento digite  | e abaixo o código ou protocolo e o seu e-mail e clique en CONSULTAR |
| Número do protocolo:                                 |                                                                     |
|                                                      |                                                                     |
| E-mail:                                              |                                                                     |
|                                                      | CONSISTER ARGAM ATRACHTOR READANTING                                |
|                                                      |                                                                     |
|                                                      |                                                                     |
|                                                      |                                                                     |
|                                                      |                                                                     |
|                                                      |                                                                     |
|                                                      |                                                                     |
|                                                      |                                                                     |
| Voltar                                               |                                                                     |
|                                                      |                                                                     |

Figura 08: Tela para consulta do atendimento através do canal Fale Conosco do Portal EcoSistemas.